## STEPS TO FOLLOW IN IRCTC E-TENDER PROCESS

| Step 1:                | Enter url:www.tenderwizard.com/IRCTC                                                                                                    |
|------------------------|----------------------------------------------------------------------------------------------------|
| Step 2:                | Home Page<br>Click on "Tender free view" link to view the<br>latest tenders.                                                                                                    |
| Step 3:<br>(Important) | Check the new tenders hosted by IRCTC. Click on a "Show form" Icon to get the detail notification.                                                                                                    |
| Step 4:<br>(Important) | <u>Home Page:</u><br>Interested participants may register their<br>firms/company/Individual using the link<br>"Register Me". After filling up all the details<br>including uploading of documents<br>registration will be automatically enabled. |
| Step 5:<br>(Important) | Home Page:<br>Login using the User Id and Systemgenerated<br>Password availed after registration through<br>"Register Me" Link and enabled by ITI Limited<br>Delhi.                                                                              |
| Step 6:<br>(Important) | Modify/Change the password (system generated) after first time login and keep the password in safe custody.                                                                                                    |

| Step 7:<br>(Important) | Login using Class-III PKI (Digital signature/Public<br>Key Infrastructure obtained from any of the<br>certified authority of India) with modified New<br>Password.                                                                                                    |
|------------------------|----------------------------------------------------------------------------------------------------|
| Step 8:<br>(Important) | <ul> <li>Note: Before making Request for Tender</li> <li>Document:</li> <li>Tender Form Fee &amp; Processing Fee is to be done as per below:</li> <li>(i) Tender Processing Fee- there no tender processing fee to be paid form the bidders end.</li> <li>(ii) Tender Form Fee Paid Through DD Mode.(If any)</li> <li>(iii) DD should be taken as per the IRCTC requirement &amp; to be submitted to IRCTC.</li> </ul> |

## Request for Tender form

|                         | Go to New Tender link and request the tender                                                                  |
|-------------------------|----------------------------------------------------------------------------------------------------|
| Step 9a:<br>(Important) | Form by clicking "Request tender form" icon available. Fill up the document required as per tender documents. |
|                         |                                                                                                    |

Step 9b: Tender documents will be sent immediately after clicking on request icon. Clarification on this may be obtained from the Contact us Link provided in the home page of IRCTC e tendering website.

|          | Downloading Bid document:                                                                                                    |
|----------|----------------------------------------------------------------------------------------------------|
| Step 10: | Go to Tender In progress and click on i "Edit<br>Attachment" icon of the particular tender and<br>download the Tender Document, Drawings,<br>Sections, Technical Sheet & Price Sheet<br>(don't change the file/file name) and save it in<br>your system. |
|          | Filling-Up and Uploading Bid documents:                                                                                                    |
| Step 11: | After duly filling the Technical sheet & Price                                                                                                    |
|          | sheet file, Go to Tender In progress and click                                                                                                    |
|          | on is "Edit Attachment" icon of particular                                                                                                    |
|          | respective link & signing digitally (PKI).                                                                                                    |
|          |                                                                                                    |
|          | Verifying the Unloaded Sheets:                                                                                                    |
| Sten 12: | Once the Technical sheet & Price Sheet gets                                                                                                    |
| 5100 12. | uploaded you can verify it by clicking on YES                                                                                                    |
|          | button after uploading. If you want to reupload<br>Technical sheet & Price Sheet do it by clicking                                                                                                    |
|          | on Go Back.                                                                                                    |
|          | Click DONE when you finish. Make sure that the                                                                                                    |
|          | links which are in RED COLOUR turned to<br>BLACK.                                                                                                    |
|          |                                                                                                    |
|          |                                                                                                    |
|          |                                                                                                    |
|          | Entering EMD details:<br>Enter EMD details by providing DD No. Date                                                                                                    |
|          | Encer Enter actails by providing DD No, Date,                                                                                                    |

Step 13: Enter EMD details by providing DD No, Date, Name of bank in Remarks and press Upload scanned image & upload the scanned copy of the EMD. Vendor can also make the EMD payment through e-Payment using both Debit & Credit Cards.

Step 14: Uploading Additional documents: Upload additional documents by clicking the link General documents provided on left side menu, select the File and click upload. Click ok when you finish uploading files.

| Step 15:                        | Attaching additional documents to Tender:<br>Attach uploaded documents to the tender by<br>clicking link <sup>•</sup> "Edit Attachment" icon<br>of<br>particular tender and Click here to attach<br>General documents link. Select the files that<br>are to be attached to the tender and click Attach                                                                                                    |
|---------------------------------|----------------------------------------------------------------------------------------------------|
| Step 16:<br>(MOST<br>IMPORTANT) | Submit the Tender Form<br>Once all the files are uploaded & additional<br>documents are attached, click on submit Button,<br>click ok as confirmation for attaching documents<br>and again click ok on Show Documents page to<br>confirm tender submission and take a print of<br>Acknowledgement of Tender submission<br>page which includes Bid control number as it is<br>proof for tender submission. (Must click submit<br>button to submit your tender to IRCTC) |
| Step 17:                        | Participating in opening:<br>Click on Open/Awarded link, click on Status<br>Link of particular tender (Ex: Opened (2)) to<br>view list of qualified vendors.                                                                                                    |
| Step 18:                        | Opened Bid Details of other Bidders:<br>Click on Edit Attachment" icon of particular<br>tender and download/view Competitor Bid<br>sheets one by one using the link given below Log<br>Details.                                                                                                    |
| Step 19:                        | Reasons for Disqualification<br>Click on Disqualified/withdrawn then click on<br>Reason for any particular tender.                                                                                                    |

The above steps are elaborated in the Vendor Manual. You are advised to take the help of the manual in case of any doubt/clarification. You may also contact our support executives Ph No; 011-49424365 more contact details are in the TENDERWIZARD contact us Link or mail us at irctchelpdesk@etenderwizard.com.